Cisco Wireless IP Phone 8821 and 8821-EX Administration Guide for Cisco Unified Communications Manager - Configuration on the Ph...

# Cisco Wireless IP Phone 8821 and 8821-EX Administration Guide for Cisco Unified Communications Manager

Updated: August 26, 2020

# Chapter: Configuration on the Phone

# **Chapter Contents**

Configuration on the Phone

Ianually Set Up the Phone Network from the Settings Menu

Access the Settings App

Add the Phone to the Wi-Fi Network

Connect the Phone to the Cisco Unified Communications Manager

**Sisco IP Phone Administration Page** 

Configure the Administration Page for Phone

Access the Phone Administration Web Page

Set Up the Phone with the Administration Web Page

Configure Backup Settings from the Phone Administration Web Page

Manually Set the Phone Date and Time

Local Contacts Management from the Phone Administration Page

Import a User's Local Contacts

Export a User's Local Contacts

Delete a User's Local Contacts

#### Vireless LAN Security

Install a User Certificate from the Phone Administration Web Page

Install an Authentication Server Certificate from the Phone Administration Web Page

Manually Remove a Security Certificate from the Phone Administration Web Page

SCEP Setup

Configure the SCEP Product Specific Configuration Parameters

Simple Certificate Enrollment Protocol Server Support

Set Up a Phone with the USB Dongle and the Desktop Charger

- Manually Set Up the Phone Network from the Settings Menu
- Add the Phone to the Wi-Fi Network
- Connect the Phone to the Cisco Unified Communications Manager
- Cisco IP Phone Administration Page
- Wireless LAN Security
- Set Up a Phone with the USB Dongle and the Desktop Charger

# Manually Set Up the Phone Network from the Settings Menu

When you are setting up the phone manually, you must set the following fields:

IP address

Cisco Wireless IP Phone 8821 and 8821-EX Administration Guide for Cisco Unified Communications Manager - Configuration on the Ph...

- Subnet mask
- Default router
- DNS server 1
- TFTP server 1

After you set up the network configuration, you set up the Wi-Fi connection.

#### Procedure

- Step 1 Access the Settings app.
- Step 2 Select Wi-Fi.
- Step 3 Select a profile.
- Step 4 (Optional) Set a profile name.
  - a. Select Profile name
  - b. Enter the name of the profile
  - c. Press More ••• and select Save.
- Step 5 Select Network configuration > IPv4 Setup.
- Step 6 Select DHCP and press Off.
- **Step 7** Enter an IP address for the phone.
  - a. Select IP address.
  - b. Press the Navigation ring down and press Select to enter edit mode.
  - c. Enter the IP address.
  - d. Press Save.
- Step 8 Enter a subnet mask.
  - a. Select Subnet mask.
  - b. Press the Navigation ring down and press Select to enter edit mode.
  - c. Enter the mask.
  - d. Press Save.
- Step 9 Enter a default router.
  - a. Select Subnet mask.
  - b. Press the Navigation ring down and press Select to enter edit mode.
  - c. Enter the mask.
  - d. Press Save.
- **Step 10** Enter the primary DNS server.
  - a. Select DNS server 1.
  - b. Press the Navigation ring down and press Select to enter edit mode.
  - c. Enter the IP address of the DNS server.

9/22/2020 Cisco Wireless IP Phone 8821 and 8821-EX Administration Guide for Cisco Unified Communications Manager - Configuration on the Ph...

d. Press Save.

**Step 11** Enter the primary TFTP server

- a. Select TFTP server 1.
- b. Press the Navigation ring down and press Select to enter edit mode.
- c. Enter the IP address of the TFTP server for your Cisco Unified Communications Manager.
- d. Press Save.

Step 12 Press Erase at the Trust list prompt.

When you select **Erase**, the CTL and ITL files are removed from the phone. If you select **Continue**, the files remain but you may not be able to connect to the new Cisco Unified Communications Manager.

Access the Settings App

Related Tasks Reset the Network Settings Access the Settings App Access the Settings App

You use the Settings app to set up, manage, and customize your phone.

## Procedure

**Step 1** From the Line view screen, press the left arrow of the navigation cluster to view the Applications screen.

Step 2 From the Applications screen, press the left arrow of the navigation cluster to select Settings 🕴.

# Add the Phone to the Wi-Fi Network

When you enter an IP address, scroll to the field, and press **Select**. The field changes from one field into input boxes. You use the keypad to enter the digits and the navigation ring to move between the fields.

After you configure the phone and save the changes, the phone connects to the Cisco Unified Communications Manager. After the connection is made, the phone downloads the configuration file and, if necessary, upgrades the firmware to a new firmware load.

## Before you begin

You need the following information about the Wi-Fi network:

- SSID
- Security type (for example, WEP, EAP)
- · PIN or passkey for the selected security type

#### Procedure

Step 1 Access the Settings app.

- Step 2 Select Wi-Fi.
- Step 3 Select a profile.

Cisco Wireless IP Phone 8821 and 8821-EX Administration Guide for Cisco Unified Communications Manager - Configuration on the Ph...

- **Step 4** (Optional) Set a profile name.
  - a. Select Profile name.
  - b. Use the keypad to enter a new name.
    - The **Back** is softkey deletes the character to the left of the cursor.
    - Use the Navigation ring to move from left to right in the field.
  - c. Press More ••• and select Save.
- Step 5 Select Network configuration > IPv4 setup.

If your network does not support DHCP, perform these steps.

- a. Select DHCP and press Off.
- b. Select IP address and enter the assigned address of the phone.
- c. Select Subnet mask and enter the required subnet mask. For example, 255.255.255.0.
- d. Select **Default router** and enter the IP address of the Default router.
- e. Select DNS server 1 and enter the IP address of the DNS server.

For all networks,

- a. Select Alternate TFTP and set to On.
- b. Select TFTP Server 1 and enter the TFTP IP address for the Cisco Unified Communications Manager.
- c. Press More and select Save.
- d. In the Trust list window, press More and select Erase.
- e. Select Back and then select Back again.

# Step 6 Select WLAN configuration.

- Step 7 Select SSID.
  - a. Use the keypad to enter the SSID of the access point.
  - b. Press More and select Save.
- Step 8 Select Security mode.
- **Step 9** Select the type of security that the access point requires.
- **Step 10** Set the required security fields using the following table:

| Security Mode | Configured Field | Description                                                          |
|---------------|------------------|----------------------------------------------------------------------|
| None          | None             | When the Security mode is set to None, no other fields are required. |
| WEP           | WEP key          | Enter the 40/104 or 64/128 ASCII or Hex WEP key.                     |
| PSK           | Passphrase       | Enter the 8-63 ASCII or 64 Hex Passphrase.                           |
| EAP-FAST      | User ID          | Enter the userid.                                                    |
| PEAP-GTC      | Password         | Enter the password                                                   |
| PEAP-MSCHAPV2 |                  |                                                                      |

|         | Cisco Wireless IP Phone 8821 and 8821-EX Administration Guide for Cisco Unified Communications Manager - Configuration on the Ph. |                                                          |                                                                                                    |
|---------|----------------------------------------------------------------------------------------------------|----------------------------------------------------------|----------------------------------------------------------------------------------------------------|
|         | Security Mode<br>EAP-TLS                                                                                                    | Configured Field<br>User certificate                     | Description<br>Select the type of certificate. You may need to give<br>the certificate to your users. For more information,<br>see Certificates. |
| Step 11 | Select 802.11 mode and select the required mode.                                                                                  |                                                          |                                                                                                    |
|         | The mode determines the 2.4 GHz frequency, with 5                                                                                 | frequency. If you set the r<br>GHz as the preferred frec | mode to Auto, the phone can use either the 5 GHz or<br>juency.                                                                                   |
| Step 12 | Select <b>On call power save</b> and press <b>Select</b> to change the setting.                                                   |                                                          |                                                                                                    |
|         | This field should only be se                                                                                                    | et to Disabled if required                               | for troubleshooting.                                                                                                    |
| Step 13 | Press More and select Sav                                                                                                    | /e.                                                      |                                                                                                    |
| Step 14 | Press Power/End Call                                                                                                    | <b>)</b> .                                               |                                                                                                    |

#### Related Tasks

Access the Settings App

# Connect the Phone to the Cisco Unified Communications Manager

## Before you begin

- You need the IP address of the Cisco Unified Communications Manager TFTP server.
- The phone must be configured in the Cisco Unified Communications Manager
- The phone must be connected to the Wi-Fi network.

## Procedure

- Step 1 Access the Settings app.
- Step 2 Select Wi-Fi.
- Step 3 Select a profile.
- Step 4 Select Network configuration > IPv4
- **Step 5** Select Alternate TFTP and set to **On**.
- **Step 6** Select TFTP Server 1 and enter the TFTP IP address for the Cisco Unified Communications Manager.
- Step 7 Press More ••• and select Set.
- Step 8 In the Trust list window, press More and select Erase.

When you select **Erase**, the CTL and ITL files are removed from the phone. If you select **Continue**, the files remain but you may not be able to connect to the new Cisco Unified Communications Manager.

**Step 9** Exit to the home screen.

The phone connects to the Cisco Unified Communications Manager. After the connection is made, the phone downloads the configuration file and, if necessary, upgrades the firmware to a new firmware load.

#### **Related Tasks**

Access the Settings App

# **Cisco IP Phone Administration Page**

https://www.cisco.com/c/en/us/td/docs/voice\_ip\_comm/cuipph/8821/english/adminguide/w88x\_b\_wireless-8821-8821ex-admin-guide/w88x\_b\_wireles... 5/15

#### Cisco Wireless IP Phone 8821 and 8821-EX Administration Guide for Cisco Unified Communications Manager - Configuration on the Ph...

Cisco phones that support Wi-Fi have special web pages that are different from the pages for other phones. You use these special web pages for phone security configuration when Simple Certificate Enrollment Protocol (SCEP) is not available. Use these pages to manually install security certificates on a phone, to download a security certificate, or to manually configure the phone date and time.

These web pages also show the same information that you see on other phone web pages, including device information, network setup, logs, and statistical information.

You can access the administration pages in these ways:

- wireless connection
- direct USB connection
- USB Ethernet dongle
- Configure the Administration Page for Phone
- · Access the Phone Administration Web Page
- · Set Up the Phone with the Administration Web Page
- · Configure Backup Settings from the Phone Administration Web Page
- · Manually Set the Phone Date and Time
- · Local Contacts Management from the Phone Administration Page

# Configure the Administration Page for Phone

The administration web page is enabled when the phone ships from the factory and the password is set to Cisco. But if a phone registers with Cisco Unified Communications Manager, the administration web page must be enabled and a new password configured.

Enable this web page and set the sign-in credentials before you use the web page for the first time after the phone has registered.

Once enabled, the administration web page is accessible at HTTPS port 8443 (https://x.x.x.x8443, where x.x.x.x is a phone IP address).

#### Before you begin

Decide on a password before you enable the administration web page. The password can be any combination of letters or numbers, but it must be between 8 and 127 characters in length.

Your username is permanently set to admin.

#### Procedure

- Step 1 From the Cisco Unified Communications Manager Administration, select Device > Phone.
- Step 2 Locate your phone.
- **Step 3** In the Product Specific Configuration Layout, set the Web Admin parameter to **Enable**.
- **Step 4** In the Admin Password field, enter a password.
- Step 5 Select Save and click OK.
- Step 6 Select Apply Config and click OK.
- Step 7 Restart the phone.

Cisco Wireless IP Phone 8821 and 8821-EX Administration Guide for Cisco Unified Communications Manager - Configuration on the Ph...

# Access the Phone Administration Web Page

When you want to access the administration web pages, you need to specify the administration port.

#### Procedure

Step 1 Obtain the IP address of the phone:

- In Cisco Unified Communications Manager Administration, select **Device > Phone**, and locate the phone. Phones that register with Cisco Unified Communications Manager display the IP address on the Find and List Phones window and at the top of the Phone Configuration window.
- On the phone, access the Settings app, choose Phone Information > Network > IPv4, and then scroll to the IP address field.
- Step 2 Open a web browser and enter the following URL, where *IP\_address* is the IP address of the Cisco IP Phone:

https://<IP\_address>:8443

- Step 3 Enter the password in the Password field.
- Step 4 Click Submit.

## Related Tasks Access the Settings App Set Up the Phone with the Administration Web Page

You can set the phone parameters from the Administration web page if you need to set up the phone remotely. When you set up the phone this way, you set up the first WLAN profile for the phone.

#### Procedure

| Step 1 | From the phone administration web page, select WLAN. |                                                                               |
|--------|------------------------------------------------------|-------------------------------------------------------------------------------|
| Step 2 | Click Profile 1.                                     |                                                                               |
| Step 3 | Set the fields as described in the following table.  |                                                                               |
|        | Field Name                                           | Description                                                                   |
|        | Source                                               | Read-only field                                                               |
|        | Status                                               | Use to enable or disable the profile.                                         |
|        | Profile                                              | Enter the name of the profile.                                                |
|        | User modifiable                                      | Set the field to enable or disable the user from changing their WLAN profile. |
|        | WLAN configuration                                   |                                                                               |
|        | SSID                                                 | Enter the SSID of the access point.                                           |
|        | Security mode                                        | Select a security mode.                                                       |
|        |                                                      |                                                                               |

| Field Name            | Description                                                                                                    |
|-----------------------|----------------------------------------------------------------------------------------------------|
| WEP key               | When the security type is set to WEP, the screen changes to display the <b>WEP key</b> field. enter a 40/104 or 64/128 ASCII or Hex WEP key.      |
| Passphrase            | When the security type is set to PSK, the screen changes to display the <b>Passphrase</b> field. Enter an 8-63 ASCII or 64Hex passphrase.         |
| User ID               | When the security type is EAP-Fast, PEAP-GTC, or PEAP-MSCHAPV2, the screen changes to display the <b>User ID</b> field. Enter the id of the user. |
| Password              | When the security type is EAP-Fast, PEAP-GTC, or PEAP-MSCHAPV2, the screen changes to display the <b>Password</b> field. Enter a password.        |
| User certificate      | Select the type of certificate.                                                                                                    |
| 802.11 mode           | Select the mode required.                                                                                                    |
| On call power save    | Select the type of power save mode that the phone uses to save power.                                                                             |
| Network configuration |                                                                                                    |
| Domain name           | Enter the domain name.                                                                                                    |
| IPv4 setup            |                                                                                                    |
| DHCP                  | Set your DHCP method. If DHCP is off, you have more fields to set up.                                                                             |
| IP address            | When DHCP is off, assign a static IP address                                                                                                    |
| Subnet mask           | When DHCP is off, enter the subnet mask.                                                                                                    |
| Default router        | When DHCP is off, enter the IP address of the router.                                                                                             |
| DNS server 1          | When DHCP is off, enter the IP address of at least                                                                                                |
| DNS server 2          | one DNS server.                                                                                                    |
| DNS server 3          |                                                                                                    |
| Alternate TFTP        | Set this field to indicate if you use a different TFTP server from the one associated with your Cisco Unified Communications Manager.             |
| TFTP server 1         | Enter the IP address of the Cisco Unified                                                                                                    |
| TFTP server 2         | Communications Manager TFTP server (primary and, if available, secondary).                                                                        |

Step 4 Click Save.

# Configure Backup Settings from the Phone Administration Web Page

You can use the phone administration web page to backup and restore the phone configuration.

https://www.cisco.com/c/en/us/td/docs/voice\_ip\_comm/cuipph/8821/english/adminguide/w88x\_b\_wireless-8821-8821ex-admin-guide/w88x\_b\_wireles... 8/15

**Procedure** 

- **Step 1** From the phone administration web page, select **Backup settings**.
- Step 2 Perform one of the following options:
  - Import a backup file. Browse to the file on your computer, enter the encryption key, and click Import.
  - Export a backup file. Enter an encryption key and click **Export**. Remember that you will need this key to import the file.

# Manually Set the Phone Date and Time

With certificate-based authentication, the phone must display the correct date and time. An authentication server checks the phone date and time against the certificate expiry date. If the phone and the server dates and times don't match, the phone stops working.

Use this procedure to manually set the date and time on the phone if the phone is not receiving the correct information from your network.

#### Procedure

- Step 1 From the phone administration web page, scroll to Date and time.
- Step 2 Perform one of the following options:
  - Click Set phone to local date and time to synch the phone to a local server.
  - In the **Specify date and time fields**, select the month, day, year, hour, minute, and second using the menus and click **Set phone to specific date and time**.

# Local Contacts Management from the Phone Administration Page

Through the phone administration web page, you can:

- Import a comma separated values (CSV) file of contacts into the user's phone.
- Export a user's local contacts list as a CSV file.
- Delete all the local contacts from a user's phone.

The import and export functions can be useful during initial phone setup. You could set up a list of commonly-used phone numbers for your organization on one phone. Then you could export that list and import it to other phones.

If you allow your users to access the phone administration page, make sure that you give them the local contacts import and export instructions.

#### Recommended Approach for Initial Local Contacts Lists

If you want to create a list to import to multiple phones, this approach is recommended:

- 1. Create a single entry in the local contacts list of a phone.
- 2. Export the list from the phone.
- 3. Edit the list to add the entries.

You can use a text editor to edit the list.

Cisco Wireless IP Phone 8821 and 8821-EX Administration Guide for Cisco Unified Communications Manager - Configuration on the Ph...

If you use other tools (for example, document or spreadsheet programs), you need to save the list in one of these formats:

- CSV UTF-8
- Standard CSV
- 4. Import the list into the phone.
- 5. Verify that the list is displayed correctly before you import it on other phones.
- Import a User's Local Contacts
- Export a User's Local Contacts
- Delete a User's Local Contacts

# Import a User's Local Contacts

You can import a CSV file into a user's phone. You can create this CSV file using a text editor or create the list on one phone and export it (see Export a User's Local Contacts).

You can add up to 200 Local contacts. However, if a Local contacts list already exists on the phone, the number of entries in the CSV file and in the phone can't exceed 200, or the import fails.

Only 49 of the entries can be marked as Favorites, because the first entry in the Favorites list is reserved for voicemail. If a Favorites list already exists on the phone, the number of entries in the CSV file that are marked as favorites and the number in the phone can't exceed 49, or the import fails.

The import does not check to see if the entries already exist in the phone, so duplicated entries are possible. Duplicated entries must be manually deleted.

## Before you begin

Create a CSV file in the following format.

#### Sample CSV file

```
First name, Last name, Nickname, Company, Work number, Home number, Mobile number, Email address, Work prima
Michael,G,,Sample Company,1000,12345678,,test@test.com,true,false,false,2,3,
```

Where:

| Field Name | Description                                                                                             | From the Sample |
|------------|----------------------------------------------------------------------------------------------------|-----------------|
| First name | First name as a string                                                                                  | Michael         |
| Last name  | Last name as a string, or leave empty                                                                   | G               |
| Nickname   | Short name as a string, or leave empty                                                                  | (empty)         |
| Company    | The company name as a string, or leave empty.           Note         The string cannot contain a comma. | Sample Company  |

| Field Name                                        | Description                                                                                                    | From the Sample                                                 |
|---------------------------------------------------|----------------------------------------------------------------------------------------------------|-----------------------------------------------------------------|
| Work number                                       | The exact number to be dialed from the phone.                                                                                                    | 1000                                                            |
| Home number                                       | The exact number to be dialed from the phone.                                                                                                    | 12345678                                                        |
| Mobile number                                     | The exact number to be dialed from the phone.                                                                                                    | (empty)                                                         |
| Email address                                     | An email address, or leave empty                                                                                                    | test@test.com                                                   |
| Work primary<br>Home primary<br>Mobile primary    | Values-true, false<br>Configure only one of these values to<br>be true, and the other two are<br>configured as false.                                                                                                    | Work primary–true<br>Home primary–false<br>Mobile primary–false |
| Work favorite<br>Home favorite<br>Mobile favorite | Configure the Favorite slot number<br>for any numbers to be added to<br>Favorites. For example, enter 2 in<br>Work favorite to map the Work<br>number to Favorite slot 2.<br><b>Note</b><br>Favorite slot 1 is reserved<br>for voicemail. | Work favorite–2<br>Home favorite–3<br>Mobile favorite–(empty)   |

#### Procedure

Step 1 From the phone administration web page, select Local contacts.

Step 2 Under Import local contacts, click Browse.

Step 3 Navigate to the CSV file, click on it, and click OK.

Step 4 Click Upload.

Step 5 Check on the phone to ensure that the list is displayed correctly.

## Export a User's Local Contacts

You can export a phone's local contacts list as a CSV file.

#### Procedure

**Step 1** From the phone administration web page, select **Local contacts**.

Step 2 Under Export local contacts, click Export.

Step 3 Save the file on your computer.

## Delete a User's Local Contacts

You can delete the complete local contacts list from a phone. For example, you might do this before you assign the phone to another user.

https://www.cisco.com/c/en/us/td/docs/voice\_ip\_comm/cuipph/8821/english/adminguide/w88x\_b\_wireless-8821-8821ex-admin-guide/w88x\_b\_wirele... 11/15

#### **Procedure**

**Step 1** From the phone administration web page, select **Local contacts**.

Step 2 Under Delete all local contacts, click Delete.

Step 3 In the pop-up window, confirm the deletion.

Step 4 Check that the local contacts list on the phone is empty.

# Wireless LAN Security

Cisco phones that support Wi-Fi have more security requirements and require extra configuration. These extra steps include installing certificates and setting up security on the phones and on the Cisco Unified Communications Manager.

For additional information, see Security Guide for Cisco Unified Communications Manager.

- Install a User Certificate from the Phone Administration Web Page
- · Install an Authentication Server Certificate from the Phone Administration Web Page
- · Manually Remove a Security Certificate from the Phone Administration Web Page
- SCEP Setup

# Install a User Certificate from the Phone Administration Web Page

You can manually install a user certificate on the phone if Simple Certificate Enrollment Protocol (SCEP) is not available.

The preinstalled Manufacturing Installed Certificate (MIC) can be used as the User Certificate for EAP-TLS.

After the User Certificate installs, you need to add it to the RADIUS server trust list.

#### Before you begin

Before you can install a User Certificate for a phone, you must have:

- A User Certificate saved on your PC. The certificate must be in PKCS #12 format.
- The certificate's extract password.

#### Procedure

- Step 1 From the phone administration web page, select Certificates.
- Step 2 Locate the User installed field and click Install.
- Step 3 Browse to the certificate on your PC.
- **Step 4** In the **Extract password** field, enter the certificate extract password.
- Step 5 Click Upload.
- Step 6 Restart the phone after the upload is complete.

# Install an Authentication Server Certificate from the Phone Administration Web Page

Cisco Wireless IP Phone 8821 and 8821-EX Administration Guide for Cisco Unified Communications Manager - Configuration on the Ph...

You can manually install an Authentication Server certificate on the phone if Simple Certificate Enrollment Protocol (SCEP) is not available.

The root CA certificate that issued the RADIUS server certificate must be installed for EAP-TLS.

#### Before you begin

Before you can install a certificate on a phone, you must have an Authentication Server Certificate saved on your PC. The certificate must be encoded in PEM (Base-64) or DER.

### Procedure

**Step 1** From the phone administration web page, select **Certificates**.

Step 2 Locate the Authentication server CA (Admin webpage) field and click Install.

Step 3 Browse to the certificate on your PC.

- Step 4 Click Upload.
- Step 5 Restart the phone after the upload is complete.

If you are installing more than one certificate, install all of the certificates before restarting the phone.

# Manually Remove a Security Certificate from the Phone Administration Web Page

You can manually remove a security certificate from a phone if Simple Certificate Enrollment Protocol (SCEP) is not available.

## Procedure

**Step 1** From the phone administration web page, select **Certificates**.

Step 2 Locate the certificate on the Certificates page.

Step 3 Click Delete.

**Step 4** Restart the phone after the deletion process completes.

# SCEP Setup

Simple Certificate Enrollment Protocol (SCEP) is the standard for automatically provisioning and renewing certificates. It avoids manual installation of certificates on your phones.

- Configure the SCEP Product Specific Configuration Parameters
- Simple Certificate Enrollment Protocol Server Support

## Configure the SCEP Product Specific Configuration Parameters

You must configure the following SCEP parameters on your phone web page

- RA IP address
- SHA-1 or SHA-256 fingerprint of the root CA certificate for the SCEP server

9/22/2020 Cisco Wireless IP Phone 8821 and 8821-EX Administration Guide for Cisco Unified Communications Manager - Configuration on the Ph...

The Cisco IOS Registration Authority (RA) serves as a proxy to the SCEP server. The SCEP client on the phone use the parameters that are downloaded from Cisco Unified Communication Manager. After you configure the parameters, the phone sends a SCEP getcs request to the RA and the root CA certificate is validated using the defined fingerprint.

#### Procedure

**Step 1** From the Cisco Unified Communications Manager Administration, select **Device** > **Phone**.

Step 2 Locate the phone.

Step 3 Scroll to the Product Specific Configuration Layout area.

Step 4 Check the WLAN SCEP Server check box to activate the SCEP parameter.

Step 5 Check the WLAN Root CA Fingerprint (SHA256 or SHA1) check box to activate the SCEP QED parameter.

# Simple Certificate Enrollment Protocol Server Support

If you are using a Simple Certificate Enrollment Protocol (SCEP) server, the server can automatically maintain your user and server certificates. On the SCEP server, configure the SCEP Registration Agent (RA) to:

- Act as a PKI trust point
- Act as a PKI RA
- · Perform device authentication using a RADIUS server

For more information, see your SCEP server documentation.

# Set Up a Phone with the USB Dongle and the Desktop Charger

A USB to Ethernet adapter (dongle) can be inserted into the desktop charger to connect to an Ethernet network for automatic Wi-Fi profile provisioning and certificate enrollment purposes only. Voice calls over the Ethernet network are not supported.

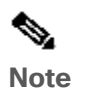

The USB Dongle is not intended to be connected to the desktop charger for day-to-day use. It is intended to be only used for initial provisioning purposes.

The native VLAN of the switch port to be used for provisioning must have connectivity to the Cisco Unified Communications Manager and must offer DHCP option 150 pointing it to the Cisco Unified Communications Manager.

The supported USB to Ethernet adapters are:

- Apple USB 2.0 Ethernet Adapter
- Belkin B2B048 USB 3.0 Gigabit Ethernet Adapter
- D-Link DUB-E100 USB 2.0 Fast Ethernet Adapter
- Linksys USB300M USB 2.0 Ethernet Adapter
- Linksys USB3GIG USB 3.0 Gigabit Ethernet Adapter

## Before you begin

You need a USB to Ethernet adapter (dongle).

Cisco Wireless IP Phone 8821 and 8821-EX Administration Guide for Cisco Unified Communications Manager - Configuration on the Ph...

The desktop charger must be connected to the power source using the power adapter.

#### Procedure

| Step 1 | In Cisco Unified Communications Manager Administration, check that the WLAN Profile you created is associated to either the correct CUCM device pool ( <b>System &gt; Device Pool</b> ), or associated with the wireless phone ( <b>Device &gt; Phone</b> ). |
|--------|----------------------------------------------------------------------------------------------------|
| Step 2 | Connect one end of the dongle into the desktop charger and the other end to an RJ-45 cable connected to the network switch.                                                                                                    |
| Step 3 | Put the phone into the desktop charger and wait while the profile downloads.                                                                                                    |
| Step 4 | Check that the phone registers to the Cisco Unified Communications Manager.                                                                                                    |
| Step 5 | Remove the phone from the desktop charger.                                                                                                    |
| Step 6 | Disconnect the dongle from the desktop charger.                                                                                                    |

© 2020 Cisco and/or its affiliates. All rights reserved.